## 附件

## 缴费流程

1.登录微信搜索公众号"新乡学院财务处"

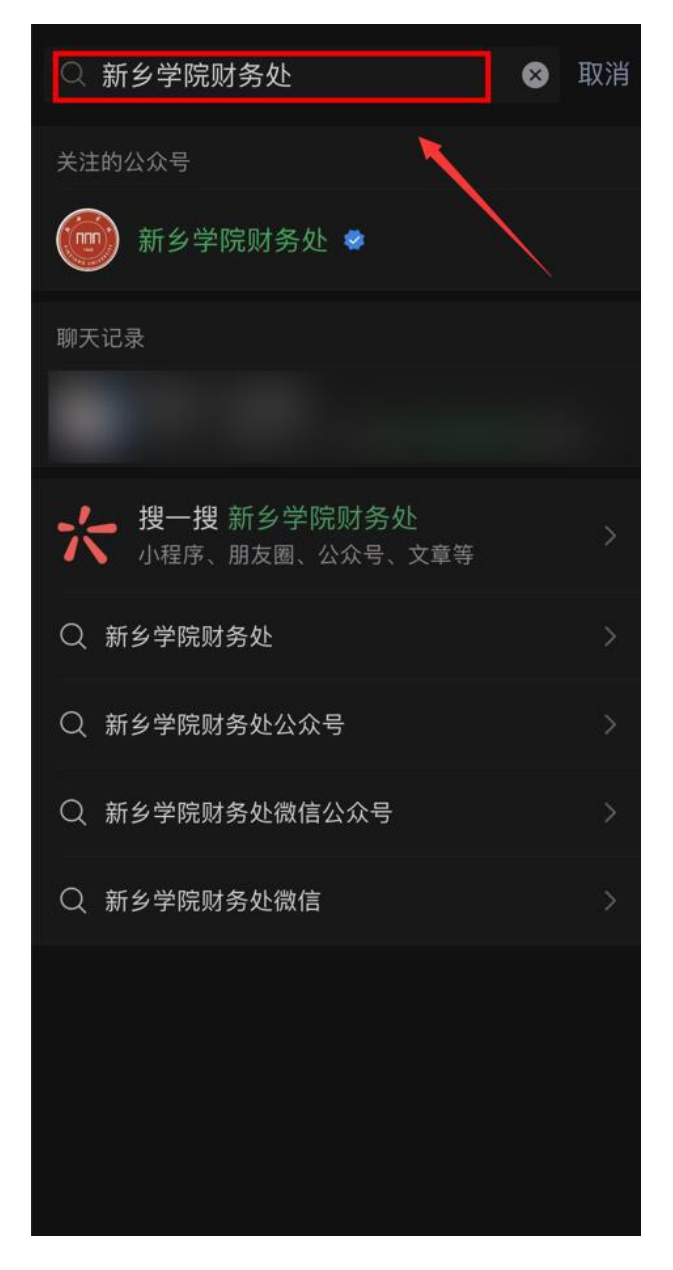

2.点击右下角"线上财务" ——"缴费平台"

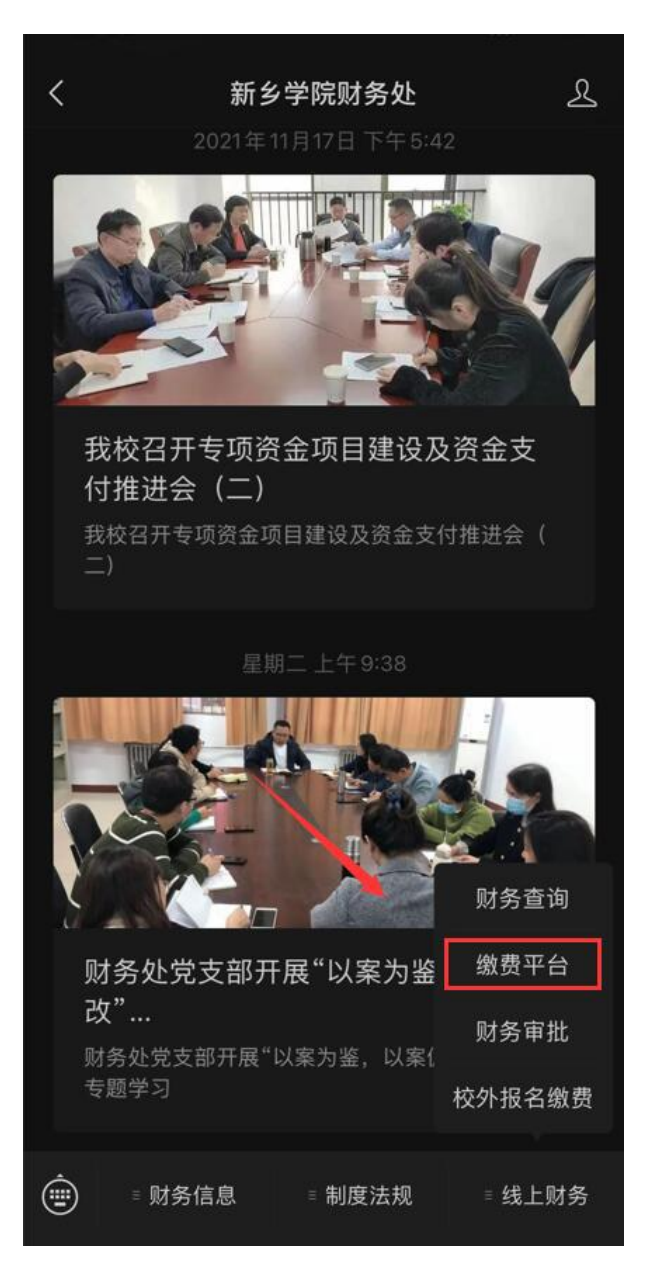

3.进入缴费大厅后点击"更多"

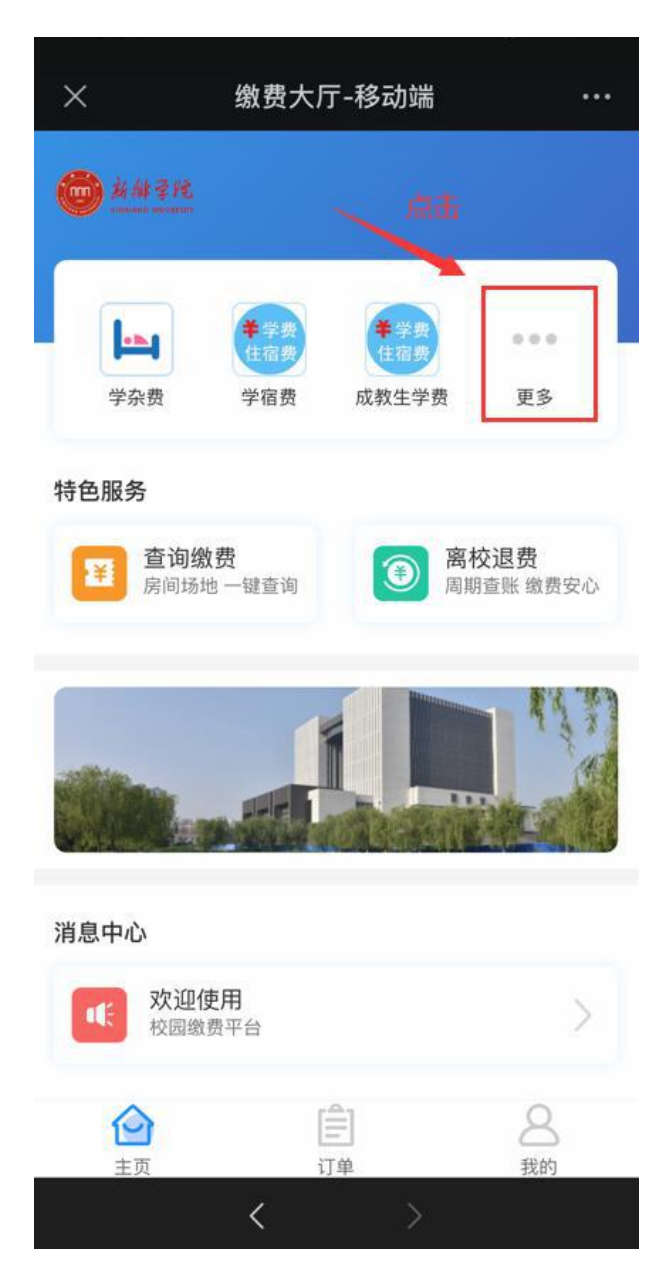

4.选择"2021 成教学士学位外语考试报名费"

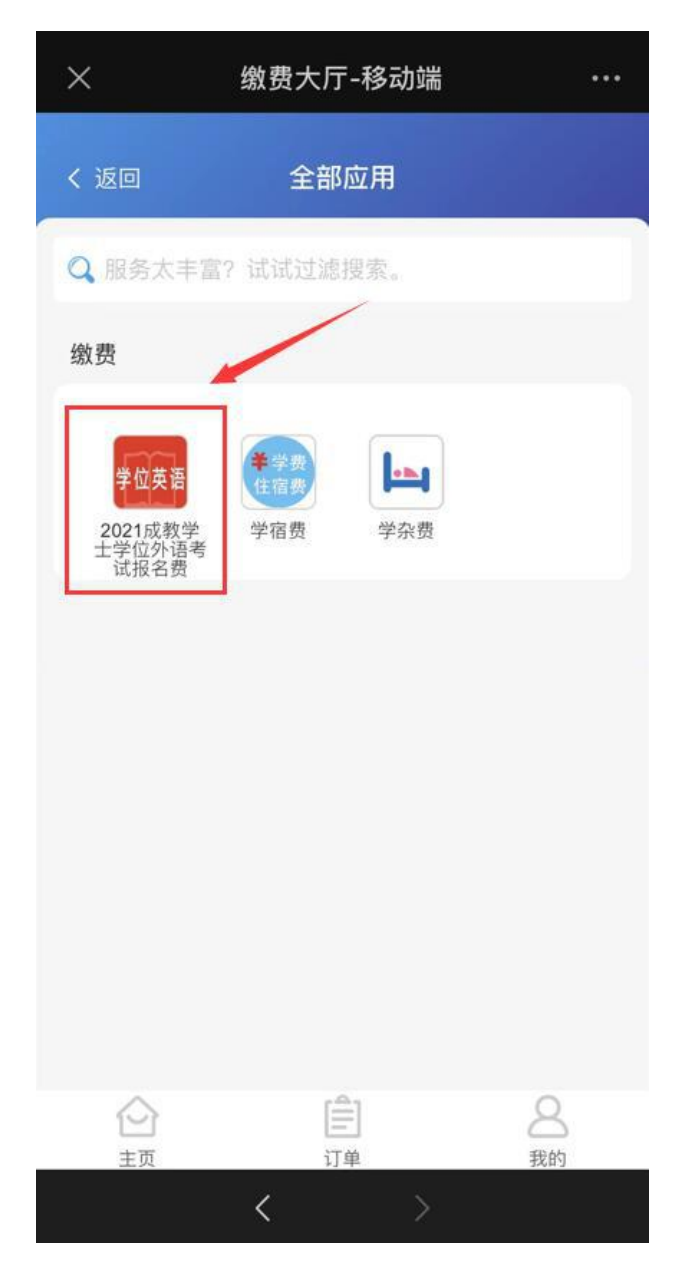

5.点击右上角灰色"√",选中缴费项

| ×                    | 缴费大厅-移动端                               |           |
|----------------------|----------------------------------------|-----------|
| く 返回                 | 待缴费                                    |           |
|                      | 2021成教学士学位外语考试报<br>费<br>选中交费项,显示蓝色被未选中 | 名         |
| <b>北</b> 次名称<br>应缴金额 | 2021学士学位夕<br>¥70                       | N语<br>.00 |
| 未缴金额                 | ¥70                                    | .00       |
| 全额缴费                 |                                        | C         |
| 缴费金额                 | ¥70                                    | .00       |
|                      |                                        |           |
|                      | 下一步                                    |           |
|                      | $\langle \rangle$                      |           |

6.选中后显示蓝色"√",点击下一步

| ×    | 缴费大厅-移动端 ···          |   |
|------|-----------------------|---|
| く返回  | 待缴费                   |   |
| ų    | 2021成教学士学位外语考试报名<br>费 |   |
| 批次名称 | 2021学士学位外语            |   |
| 应缴金额 | ¥70.00                |   |
| 未缴金额 | ¥70.00                | 5 |
| 全额缴费 |                       |   |
| 缴费金额 | ¥70.00                |   |
| 显示选  | 中后点击"下一步"             |   |
|      | 下一步(¥ 70)             | ٥ |
|      | < >                   |   |

7.点击"缴费方式",选择微信支付

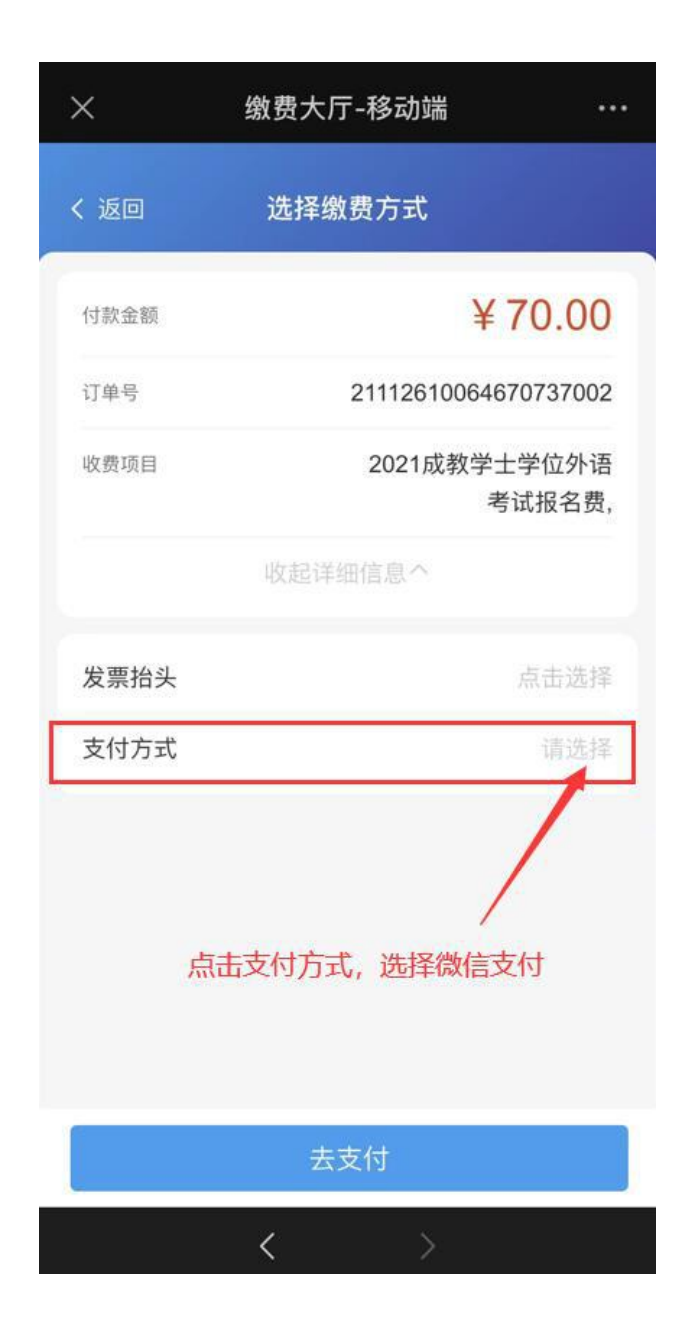

8.选择微信支付

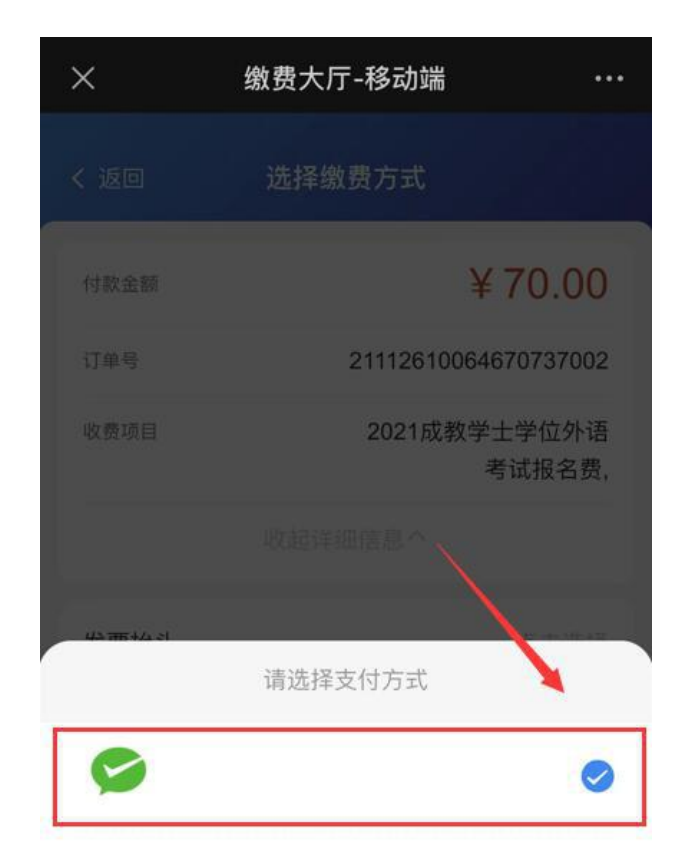

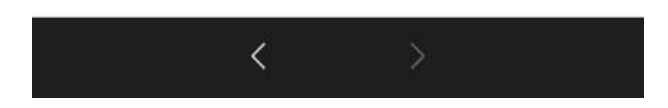

9.无问题后进行缴费

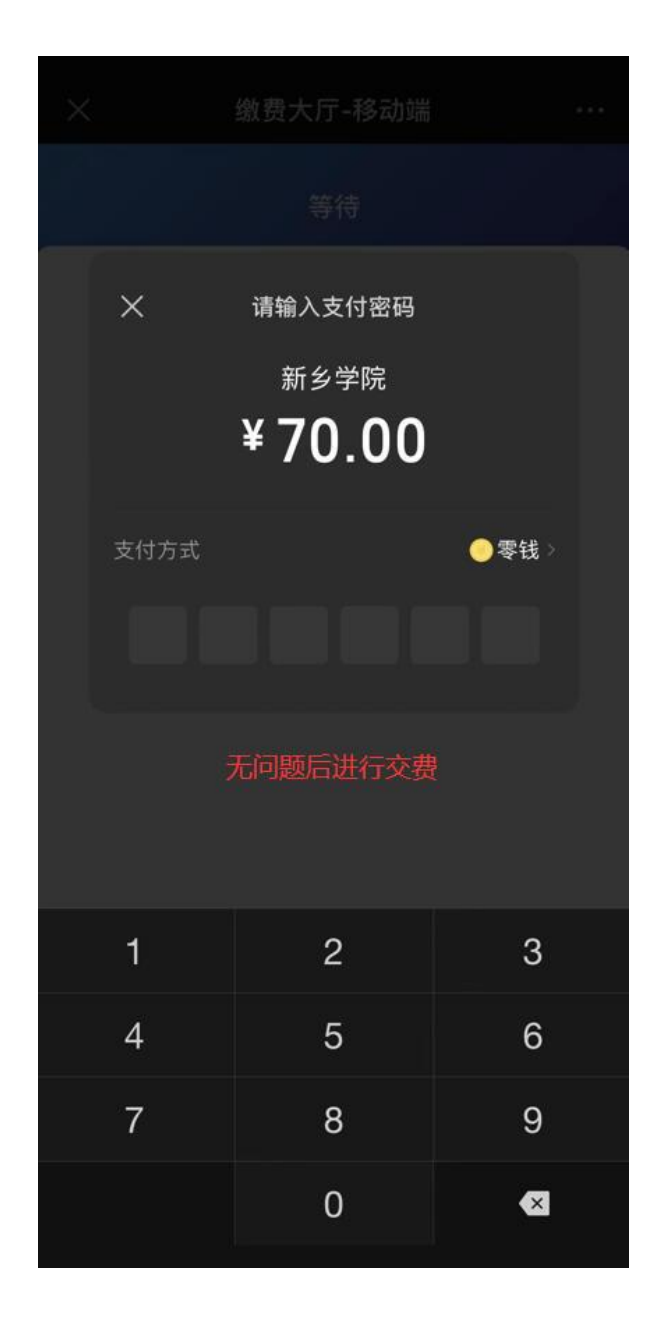